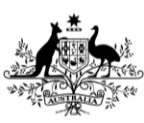

Department of Agriculture, Fisheries and Forestry

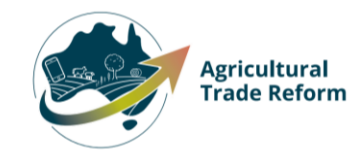

# **USER GUIDE**

## NEXDOC: Adding an Exporters TRACES ID for honey

#### In this document

| This document contains the following topics. |   |
|----------------------------------------------|---|
| Purpose of this document                     | 2 |
| Adding an Exporters TRACES ID for honey      | 2 |
| Contact the NEXDOC help desk.                | 9 |

#### Purpose of this document

This document will guide exporters on how to update their account to include their Exporters TRACES ID.

**Note:** If you do not already have a user account, please refer to *Create and Manage your account* user guide for instructions on how to complete this registration.

**Note:** For information on how exporters obtain their TRACES exporter number, please refer to *EU TRACES New Technology (NT) - Frequently Asked Questions* 

### Adding an Exporters TRACES ID for honey

| Online Services - Login                           | 0                                                                                                    |
|---------------------------------------------------|----------------------------------------------------------------------------------------------------|
|                                                   | ∎už.                                                                                                    |
|                                                   | Free Star                                                                                                    |
| Australian Go<br>Department of /<br>Fisheries and | Agriculture,<br>Forestry                                                                                                    |
| Email or Client ID                                |                                                                                                    |
| Password                                          | Forgot my<br>password                                                                                                    |
| Login                                             | 1                                                                                                    |
| Don't have an account?                            | Continue with Digital Identity                                                                                                    |
| Create Account Digita<br>conve<br>identi          | I Identity is a safe, secure and<br>nient way to prove and reuse your<br>ty online.                                                                          |
|                                                   |                                                                                                    |
|                                                   |                                                                                                    |
|                                                   | Australian Go<br>Australian Go<br>Department of A<br>Fisheries and<br>Email or Client ID<br>Password<br>Login<br>Don't have an<br>account?<br>Create Account |

| Step 2                                 |                                                                                                    |
|----------------------------------------|----------------------------------------------------------------------------------------------------|
| Select <b>Go to NEXDOC</b><br>Homepage | Home My Details Services Tasks Inbox 0 UG User Guide ~                                                                                                    |
|                                        | Welcome to Agriculture Online Services                                                                                                    |
|                                        | This portal provides access to online services within the Department of Agriculture, Fisheries and Forestry,                                                                                                    |
|                                        | Connect to a service to:  1. Register your company as an exporter  2. Register as a Client group administrator (external software users)  3. Request to be an AEPI (Automated Export Permit Issuer)  4. Create web service users for your software  If your company is already registered as an exporter – the person in your company who manages your NEXDOC access will be able to add your online account to the exonder. |
|                                        | If you want to update your personal details, go to the 'My Details' tab and update your contact details                                                                                                    |
|                                        | My services                                                                                                    |
|                                        | Go to NEXDOC Homepage >                                                                                                    |
|                                        | Lodge a Request for Export (REX) >                                                                                                    |
|                                        | Manage web service users >                                                                                                    |
|                                        |                                                                                                    |
|                                        | Connect to a new service                                                                                                    |
|                                        |                                                                                                    |
|                                        |                                                                                                    |
| <u>Step 3</u>                          |                                                                                                    |
| Select <b>Account</b> tab.             | Home Exports Certificate Account Inbox 0 (UC) User Guide +                                                                                                    |
|                                        | Welcome to NEXDOC                                                                                                    |
|                                        | The NEXDOC system is used to generate export documents. This includes export permits and<br>certificates and related documents as required by importing countries. Refer to the Department<br>of Agriculture, Faitheries and Forestry's <u>Exporting trans Australia</u> page for more information<br>about NEXDOC.                                                                                                    |
|                                        | Start new Request for Export                                                                                                    |
|                                        | Your last five requests                                                                                                    |
|                                        |                                                                                                    |
|                                        |                                                                                                    |
|                                        |                                                                                                    |
|                                        |                                                                                                    |
|                                        |                                                                                                    |
|                                        |                                                                                                    |

| Step 4                      |                                                           |
|-----------------------------|-----------------------------------------------------------|
| Select NEXDOC services tab. | Home Exports Certificates Account Inbox (UG) User Guide V |
|                             | Your NEXDOC Account                                       |
|                             | My details >                                              |
|                             | NEXDOC services >                                         |
|                             | Address Books >                                           |
|                             | Manage company users /                                    |
|                             |                                                           |
|                             |                                                           |
| <u>Step 5</u>               |                                                           |
| Select Exporter             | Home Exports Certificates Account Inbox (UG) User Guide ~ |
| Management tab.             | ← <u>Back</u>                                             |
|                             | NEXDOC Services                                           |
|                             | Client Groups >                                           |
|                             | Software installation >                                   |
|                             | Exporter Management >                                     |
|                             | Manage My Printer >                                       |
|                             | Wanage Export Commodities /                               |
|                             |                                                           |
|                             |                                                           |
|                             |                                                           |
|                             |                                                           |
|                             |                                                           |

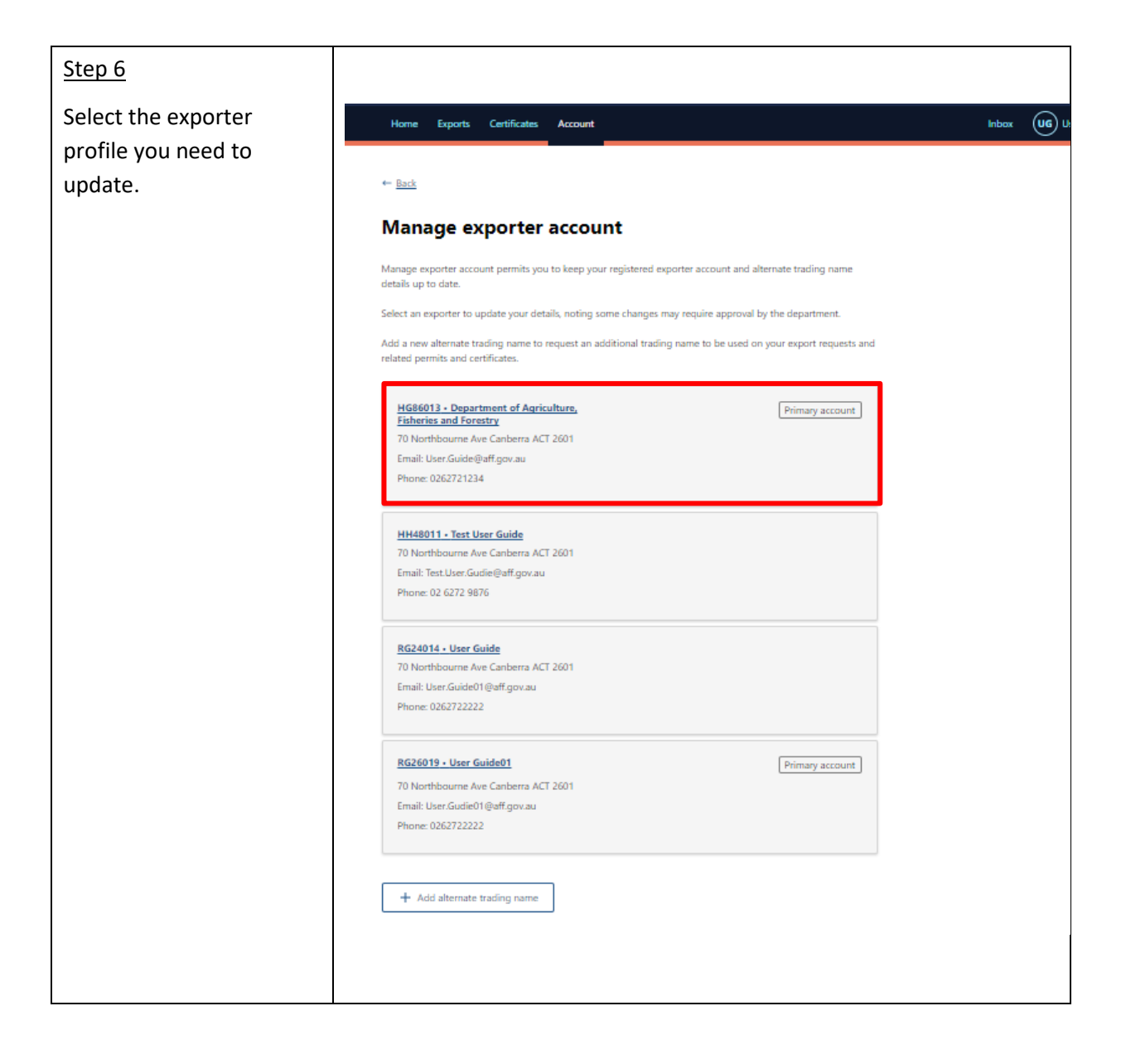

| <u>Step 7</u>                                                                     |                                                                                                    |                                                                                                    |                      |
|-----------------------------------------------------------------------------------|----------------------------------------------------------------------------------------------------|----------------------------------------------------------------------------------------------------|----------------------|
| Type your TRACES<br>exporter number in the<br>EU TRACES exporter<br>number field. | Home Exports<br>← Back<br>Exporter -<br>Fisheries a                                                                                             | Certificates Account Department of Agriculture, nd Forestry                                                                                                    | Inbox 🛈 User Guide 🗸 |
|                                                                                   | Registered inf                                                                                                    | ormation                                                                                                    |                      |
|                                                                                   | This section contains in<br>refer to the relevant he<br>department using the                                                                    | nformation about your registered exporter account. Please<br>ep if you believe the information is incorrect, or contact the<br>'Other changes' option.                                                                                                    |                      |
|                                                                                   | Primary account                                                                                                    | () Active                                                                                                    |                      |
|                                                                                   | The primary account is<br>is the defaulted accoun<br>account(s) are your alt<br>can be changed. You c                                           | : the exporter account you registered with the department, and<br>nt on all new requests that you raise. The non primary<br>ernate trading name(s) and only relevant trading information<br>annot change this flag.                                                                                                    |                      |
|                                                                                   | Exporter ID                                                                                                    | HG86013                                                                                                    |                      |
|                                                                                   | Start date                                                                                                    | 17 Jul 2023                                                                                                    |                      |
|                                                                                   | Commodity                                                                                                    | Honey, Dairy, Fish, Eggs                                                                                                    |                      |
|                                                                                   | The commodity that you<br>Account/NEXDOC sen<br>through this menu will                                                                          | ou intend to export can be amended through the<br>i/ces/Manage Export Commodities menu. Any changes<br>require approval by the department.                                                                                                    |                      |
|                                                                                   | My printer                                                                                                    | Honey,Eggs                                                                                                    |                      |
|                                                                                   | The commodity/<br>printers are liste<br>Account/NEXDC<br>menu will requir                                                                       | jes) you have been approved to print outside the department's<br>d here. You can request changes to this through the<br>C services/Manage My Printer menu. Any changes through this<br>e approval by the department.                                                                                                    |                      |
|                                                                                   | Exporter c<br>Changes to the t<br>ABN (optionai)<br>You are not requ<br>require an ABN<br>Window (SEW) a<br>and don't have t<br>you have submit | letails that require approval<br>following will need to be approved by NEXDOC staff.<br>wired to have an ABN to register as an exporter, however, you do<br>or equivalent if you wish to integrate with the Single Electronic<br>is part of the customs clearance. If you intend to integrate with SEW<br>in ABN, the NEXDOC Heip Desk will be in contact to discuss once<br>ted this registration. |                      |
|                                                                                   | 34190894983                                                                                                    |                                                                                                    |                      |
|                                                                                   | Company name                                                                                                    |                                                                                                    |                      |
|                                                                                   | Department o                                                                                                    | of Agriculture, Fisheries and Forestry                                                                                                    |                      |
|                                                                                   | Physical a                                                                                                    | ddress                                                                                                    |                      |
|                                                                                   | Address line 1                                                                                                    |                                                                                                    |                      |
|                                                                                   | 70 Northbour                                                                                                    | ne Ave                                                                                                    |                      |
|                                                                                   | Address line 2                                                                                                    |                                                                                                    |                      |
|                                                                                   | Ct.                                                                                                    |                                                                                                    |                      |
|                                                                                   | Canberra                                                                                                    |                                                                                                    |                      |
|                                                                                   | State                                                                                                    |                                                                                                    |                      |
|                                                                                   | Australian Ca                                                                                                    | bital Territory 🗸                                                                                                    |                      |
|                                                                                   | Postcode                                                                                                    |                                                                                                    |                      |
|                                                                                   | 2601                                                                                                    | ]                                                                                                    |                      |

| Country                                                                                                    |
|----------------------------------------------------------------------------------------------------|
|                                                                                                    |
|                                                                                                    |
| Single Electronic Window(SSW)                                                                                                |
|                                                                                                    |
| Select if this exporter will be integrating with the Single Electronic Window supplied<br>by the Department of Home Athairs. |
| Single Electronic Window Indicator                                                                                           |
| EU TRACES exporter number (optional)                                                                                         |
|                                                                                                    |
| Company details (no approval needed)                                                                                         |
| Contact name NEXDOC Test                                                                                                    |
| Contact email Jess.Training@aff.gov.au                                                                                       |
| Change the contact person to someone else                                                                                    |
| Postal address                                                                                                    |
| Address line 1                                                                                                    |
| / U Northoourne Aive                                                                                                    |
| Address line 2                                                                                                    |
| Gity                                                                                                    |
| Canbera                                                                                                    |
| State           Australian Capital Territory                                                                                 |
| Postcode<br>2601                                                                                                    |
| Country                                                                                                    |
| AUSTRALIA V                                                                                                    |
| Company email                                                                                                    |
| User.Guide@aff.gov.au                                                                                                    |
| Exporter mobile (if known) (optional)                                                                                        |
|                                                                                                    |
| Contact phone                                                                                                    |
| U202721234                                                                                                    |
| Other changes                                                                                                    |
| Other changes, please tell us more (optional)                                                                                |
|                                                                                                    |
|                                                                                                    |
|                                                                                                    |
| Submit Cancel                                                                                                    |

| Step 8                                                                                                    |                                                                                                    |                 |
|----------------------------------------------------------------------------------------------------|----------------------------------------------------------------------------------------------------|-----------------|
| Select <b>Submit</b> .                                                                                                    | Postcode   2631   Country   AISTRALA   Jorger mobile (if known) (optiona)   Contact phone   028272124   Other changes, please tell us more (optiona)   Country                                                                                                    |                 |
| <u>Step 9</u>                                                                                                    |                                                                                                    |                 |
| Your TRACES<br>exporter<br>number update<br>has now been<br>lodged with the<br>department.                                           | <text><text><text><text><text><text><text><text></text></text></text></text></text></text></text></text>                                                                                                    | UG User Guide v |
| <u>Step 10</u>                                                                                                    | Home Exports Certificates Account Inbox UG User G                                                                                                    | uide 🗸          |
| Once your<br>request has<br>been actioned<br>by the<br>department,<br>you will receive<br>a notification in<br>your NEXDOC<br>inbox. | * Back         Inbbox         O       Snow Archived         Q         From       Subject       Message       Section         NEXDOC       SRA:02241121091425 - Change<br>exporter details is approved       Request ID: 02241121091425 Your request to Change exporter details has<br>any changes as soon as practical.       07/05/2024<br>02:57 pm         NEXDOC       02241121091425 - Change exporter<br>details is submitted       Request ID: 02241121091425 Your request to Change exporter details has<br>any changes as soon as practical.       07/05/2024<br>02:57 pm         NEXDOC       02241121091425 - Change exporter<br>details is submitted       Request ID: 02241121091425 Your request to Change exporter details has<br>any changes as you can as practical.       07/05/2024<br>02:57 pm |                 |

If your TRACES exporter number is rejected, the notification will provide the reason for this decision. Complete steps 3 to 8 to re-lodge.

#### Contact the NEXDOC help desk.

For more information or assistance, please contact <u>NEXDOC@aff.gov.au</u>